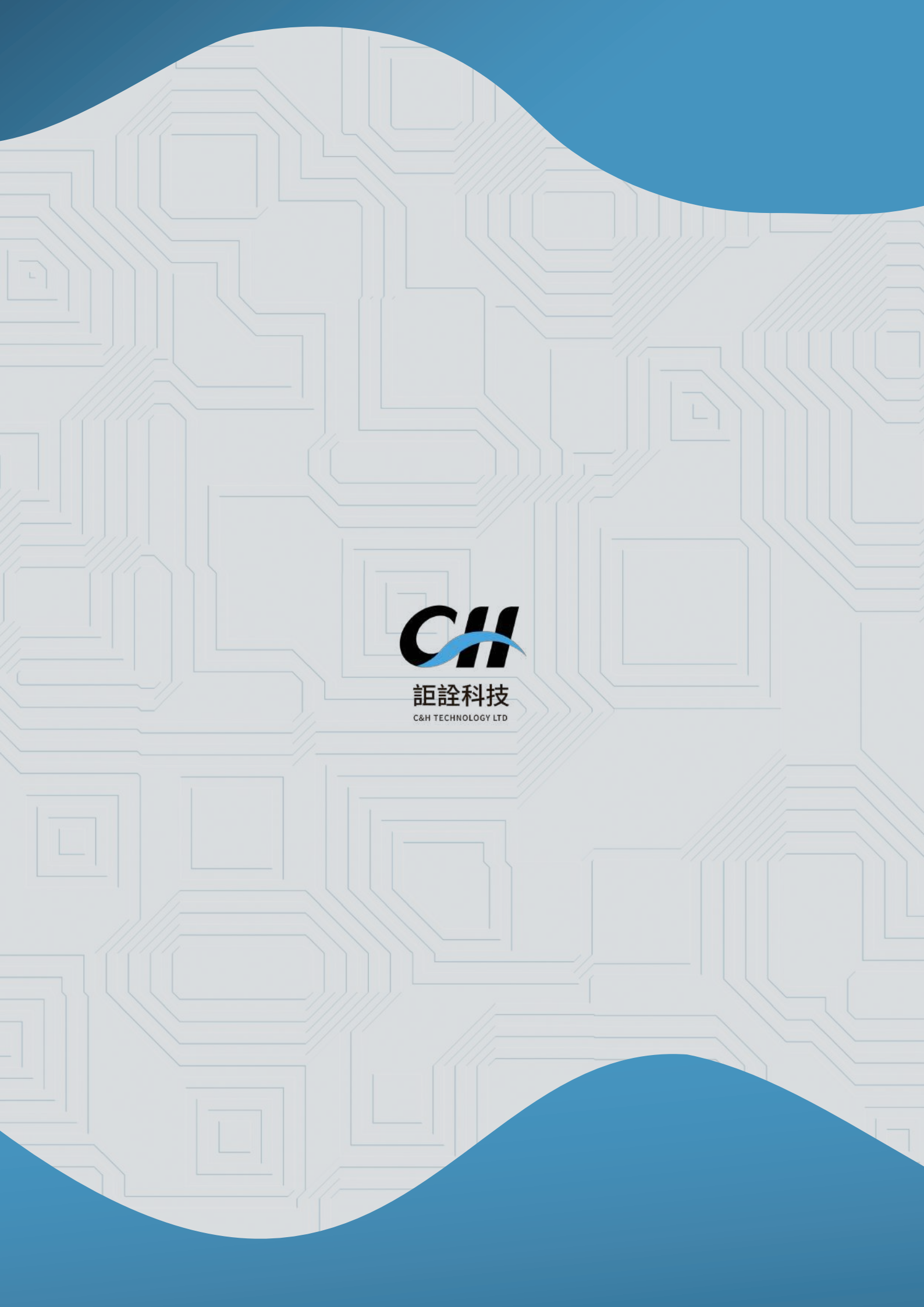

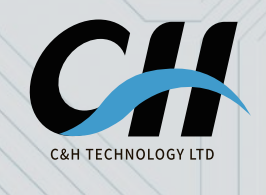

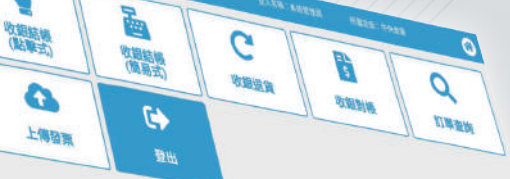

รบกลเ

### SUNMIT2 桌上型收銀機使用手冊 Desktop POS User Manual

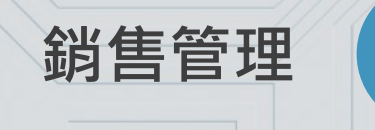

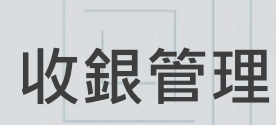

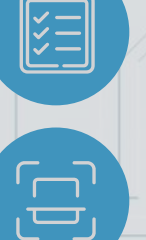

庫存查詢

6

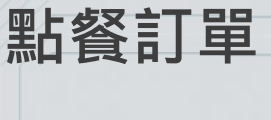

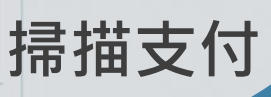

# SUNMI T2 技術規格

| 螢幕 | 主螢幕:15.6" FHD,1920×108( |
|----|-------------------------|
|    | 副螢幕:15.6" FHD,1920×108  |
|    |                         |

整機尺寸 407mm\*382mm\*232mm

1GB RAM+8GB ROM 2GB RAM+16GB ROM( 選配 )

รมกกเ

內建 80 熱感印表機 內建自動裁刀 列印速度:200 mm/s 紙卷:80mm OD

操作系統 Android OS SUNMI OS

內部儲存

印表機

無線上網

藍芽

2.4G/5G 支援 IEEE 802.11 a/b/g/n

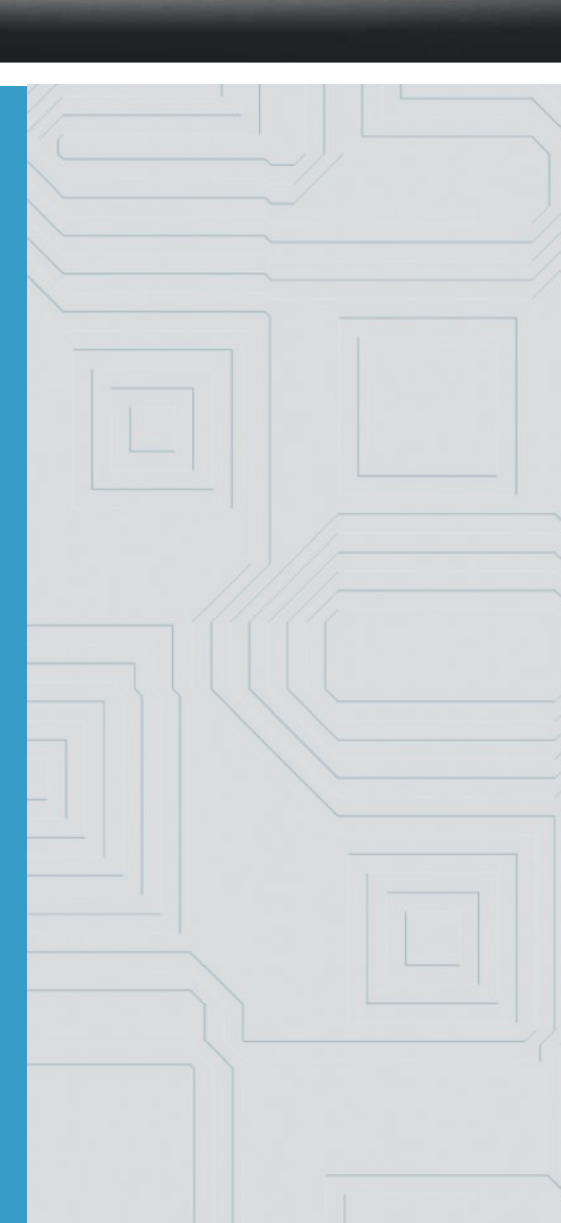

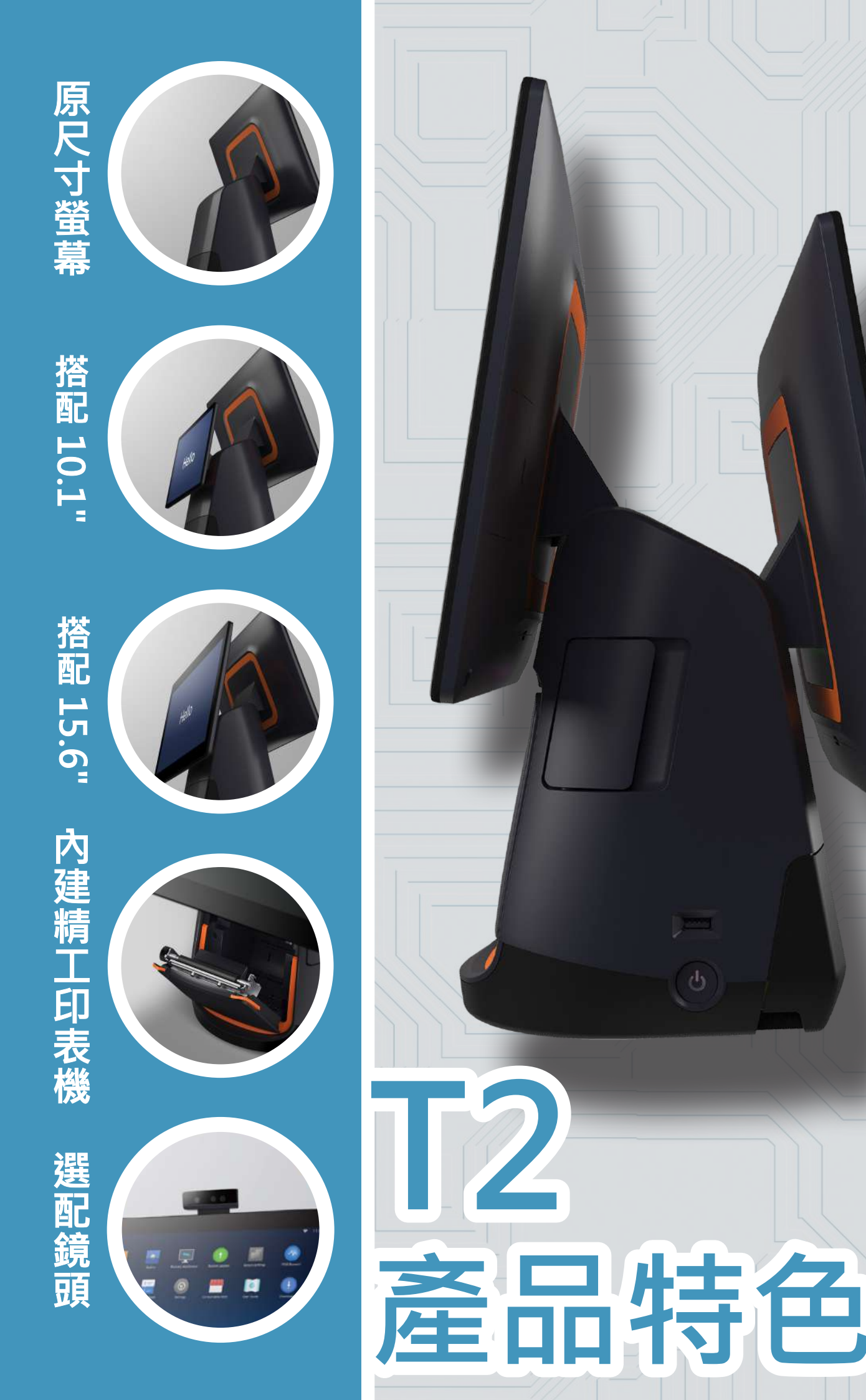

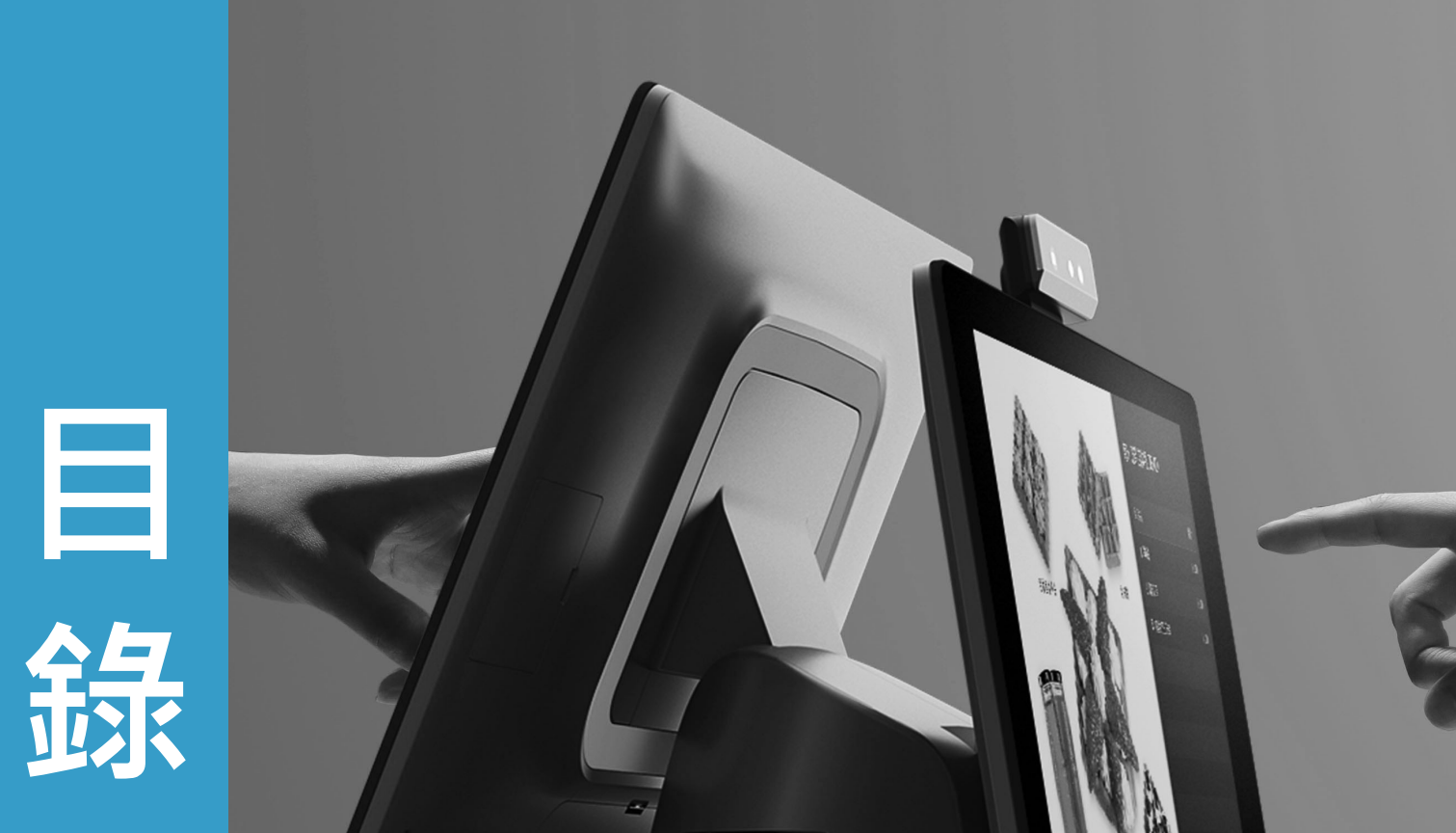

| 01 | 登入及登出        | 1 |
|----|--------------|---|
| 02 | 收銀結帳 ( 掃碼式 ) | 2 |
| 03 | 收銀結帳 (點擊式)   | 4 |
| 04 | 收銀結帳 ( 簡易式 ) | 6 |
| 05 | 收銀結帳細節設定     | 7 |
| 06 | 收銀退貨         | 9 |
| 07 | 收銀對帳1        | 1 |
| 08 | 訂單查詢1        | 2 |
| 09 | 庫存查詢1        | 4 |
| 10 | 上傳發票1        | 5 |

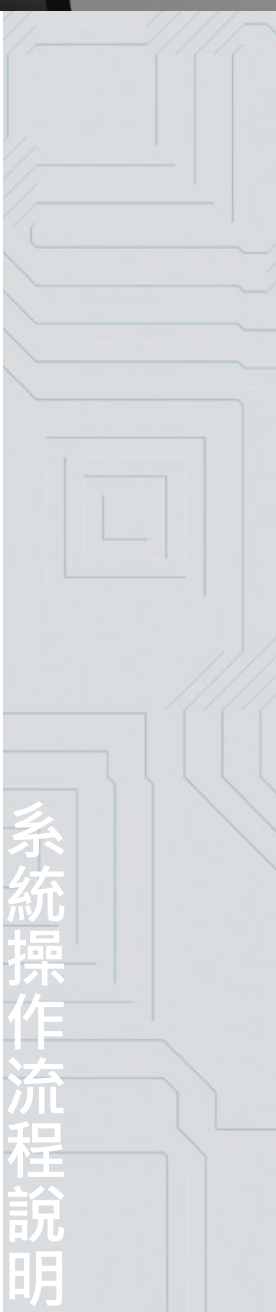

| 01登入及登出 |
|---------|
| た       |

■進入應用程式候登入頁面中有兩總登入模式,可點擊《切換登入方式》進行切換。

| <b>証詮科技</b> РОS系統<br>сан теснию LOGY LTD | む に お H ECHNOLOGY LT  POS系統  CRH TECHNOLOGY LT |
|------------------------------------------|------------------------------------------------|
| 請登入您的員工編號                                | 請登入您的帳號與密碼                                     |
| ▲ 員工編號                                   | ▲ 帳號                                           |
| 登入                                       | ▲ 密碼                                           |
| 切換登入方式                                   | 登入                                             |
|                                          | 切換登入方式                                         |

■登入後畫面如下,若須切換員工,點擊《登出》回到登入頁面,再進行登入。

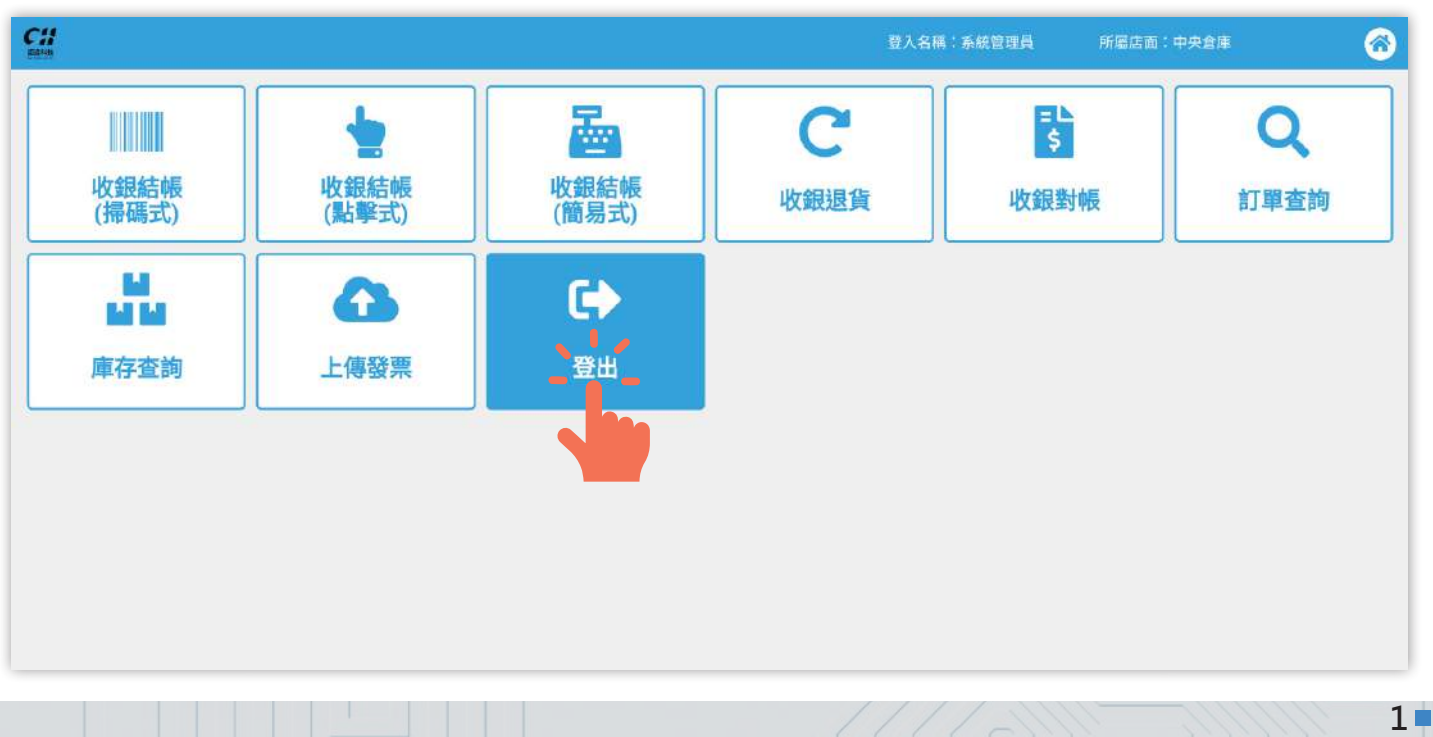

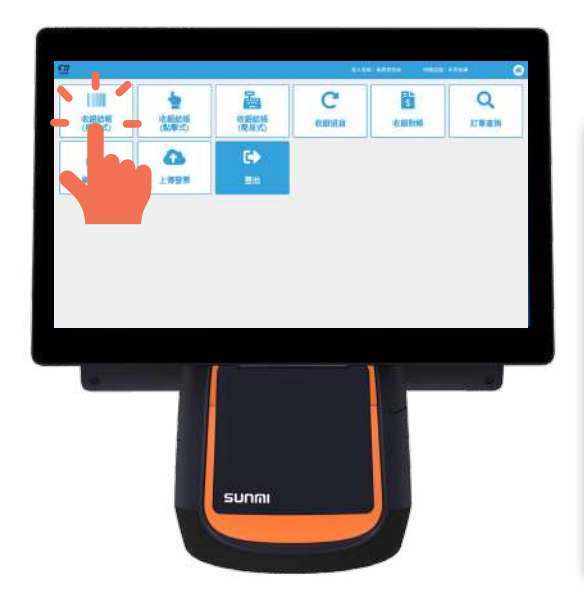

# 02收銀結帳(掃碼式)

| <u>e#</u>                                                      |            |     |       |    |                 |        |              | <b>登入官祸:条纹而</b> 開日 | 所藏自衛:中央合領                                                                                                    | 6  |  |
|----------------------------------------------------------------|------------|-----|-------|----|-----------------|--------|--------------|--------------------|----------------------------------------------------------------------------------------------------|----|--|
| 總計                                                             | ∎:o<br>†:o |     |       | Ŀ- | ·#:             |        | -Bost        | 観員                 | 會員資料                                                                                                    |    |  |
| 應收金額:0 商品數:<br>會員折扣:0 特別折扣:0<br>活動折扣:0 訂單折扣:0<br>滿額折抵:0 點券支付:0 |            | ŕ   | r#t : |    | [[10000]]<br>商品 |        | ▲ 新報入會員編號式常送 |                    |                                                                                                    |    |  |
|                                                                |            | 找罪: |       |    | 成相              | ROMENC | 姓名           |                    |                                                                                                    |    |  |
| 序號                                                             | 條碼         | 品名  | 規格    | RB | ■「「「」」。         | 售價     | 折扣髓          | 小計 功能              | 局型<br>會新<br>前<br>前<br>分<br>一<br>置<br>前<br>約<br>二<br>二<br>二<br>二<br>二<br>二<br>二<br>二<br>二<br>二<br>二<br>二<br>二<br>二<br>二<br>二<br>二<br>二 |    |  |
|                                                                |            |     |       |    |                 |        |              |                    | 掛單<br>開啟錢箱                                                                                                    | 取單 |  |
|                                                                |            |     |       |    |                 |        |              |                    | 綎                                                                                                    | 帳  |  |
|                                                                |            |     |       |    |                 |        |              |                    |                                                                                                    |    |  |

■ 掃描商品條碼以及輸入會員資料。

|              |                                                                                     |      |     |     |                |        |            | 登入名稱:系統管理員  | 所屬店面       | :中央倉庫     | 6 |
|--------------|-------------------------------------------------------------------------------------|------|-----|-----|----------------|--------|------------|-------------|------------|-----------|---|
| 總價:0<br>合計:0 |                                                                                     | E-   | -單: |     | 收<br>[U0001] 1 | 銀員     | 會員資料       |             |            |           |   |
| 應收金額<br>會員折扣 | 應收金額:0         商品數:           會員折扣:0         特別折扣:0           活動折扣:0         訂單折扣:0 |      | 4   | 計:  |                | 商品     |            | 會員編號        | 請輸入會員編號或電話 | $\square$ |   |
| 活動折扣<br>満額折折 |                                                                                     |      | 找   | 找零: |                | 或收銀員編號 |            |             |            |           |   |
| ret Bib      |                                                                                     |      |     | **= | 脑口动病           | 4/E    | tCtnn      | 小社 小社       | 會員類型       |           |   |
| 13-386       | lov Ha                                                                              | 1108 | AMR |     | NI LI MA       |        | 7/131-1329 | -J-PI -2JAG | 會員折扣       |           |   |

#### ■輸入後可依照商品需求進行單一商品之折扣、價格、數量及贈品等變更,確認無誤點擊《結帳》。

| 總價:165 上一單:<br>合計:158                   |                                     |                    |                                     | 上一單                    | 收銀員       | 會員資料            |                                                     |                                      |                              |
|-----------------------------------------|-------------------------------------|--------------------|-------------------------------------|------------------------|-----------|-----------------|-----------------------------------------------------|--------------------------------------|------------------------------|
| 合計:<br>應收金額:<br>會員折扣:<br>活動折扣:<br>滿額折抵: | : 158<br>: 158<br>: 0<br>: 0<br>: 0 | 矢<br>訂<br><b>是</b> | 商品數:2<br>钥別折扣:7<br>丁單折扣:0<br>站券支付:0 |                        |           | 合計<br>找零        | [U0001] <b>系統管理員</b><br>商品編號<br>或收銀員編號              | ・         ・         ・                |                              |
| 名<br>陈鬆餅<br>茶                           | 規格<br>兩片裝<br>s                      | 數量<br>1<br>1       | 贈品數量<br>0                           | <b>售價</b><br>150<br>15 | 折扣額<br>-7 | 小計<br>143<br>15 | <sup>城進</sup><br>「新扣」單價」數量」贈品。刪除<br>「新扣」單價」數量」贈品。刪除 | · 類<br>會折<br>當積<br>當餘<br>箱<br>前<br>始 | 一般會員<br>1.00<br>0.00<br>0.00 |
|                                         |                                     |                    |                                     |                        |           |                 |                                                     | 掛單開啟錢                                | 1 取單<br>第 取消此5<br>結帳         |

■進入結帳頁面後,輸入付款方式、載具、統編、備註、點券及整體訂單折扣。現金結帳時請於畫面右上方輸入時收金額,下方會顯示須找零金額,確認無誤後點擊【確認】列印發票。

| CH<br>sala              |                                        |      |      | ł   | 登入名稱:东 | 統管理員 | 所屬店面:中央倉庫        | 8  |
|-------------------------|----------------------------------------|------|------|-----|--------|------|------------------|----|
| 會員編號:<br>會員姓名:          | 0900123456<br>test1                    |      | 應收   | 欠金額 | ר      |      |                  | 0  |
| 會員類型:<br>會員折扣:<br>當前積分: | 會員類型: 一般會員<br>會員折扣: 1.00<br>営前積分: 0.00 |      | +150 |     |        | 7    | 8                | 9  |
| 當前餘額:<br>載具 / 統一編號:     | 0.00                                   |      | Ş    | 190 |        | 4    | 5                | 6  |
| 積分 0                    | 點數                                     | 0    | 點券   | 0   |        | 1    | 2                | 3  |
| 折扣 7                    | 滿額折抵                                   |      | 訂單折扣 |     |        | 重輸   | 0                | 退格 |
| 總價                      | 165                                    | 合計   |      | 158 |        | 載具   | 統一編號             | 備註 |
| <b>付款方式</b><br>請選擇付款方式  | ,已收:                                   | \$ O | 找零:  | \$0 |        | 司单折扣 | <u>離</u> 芽<br>確認 |    |
|                         |                                        |      |      |     |        |      |                  |    |

|       | 03                      | 收銀      | 結帳  | (黑                                             | 上事     | 圣士                                      | Ì)          |                           |
|-------|-------------------------|---------|-----|------------------------------------------------|--------|-----------------------------------------|-------------|---------------------------|
|       | <u>e</u> #              |         |     |                                                | 登入宫祸:6 |                                         | 后国政策;中央合同   |                           |
|       | 推載組合委<br>正米源場<br>NT3 30 | 主命第 米取第 | 會成期 | 總價:<br>總統打1:<br>含計:<br>意收銀員:<br>取用員式:<br>會員姓名: |        |                                         | [U000<br>結板 | 0<br>0<br>01] 系統管理員<br>内用 |
|       |                         |         |     | 7                                              | 8      | 9                                       | 数量          | 岸價                        |
|       | 1                       |         |     | 4                                              | 5      | 6                                       | 折扣金額<br>選項  | 新扣折數<br>開品                |
|       |                         | 日前無商品   |     |                                                | 9      | 0                                       | 劉除          | 取用方式                      |
|       |                         |         |     | 1                                              | 2      | 3                                       | 開啟錢箱        | 收銀員                       |
| SUNMI |                         |         |     | 重新                                             | 0      | 根格                                      | 會員          | 野単                        |
|       |                         |         |     |                                                |        | All all all all all all all all all all | 取消此單        |                           |

■選擇商品類別,點擊須購買商品。

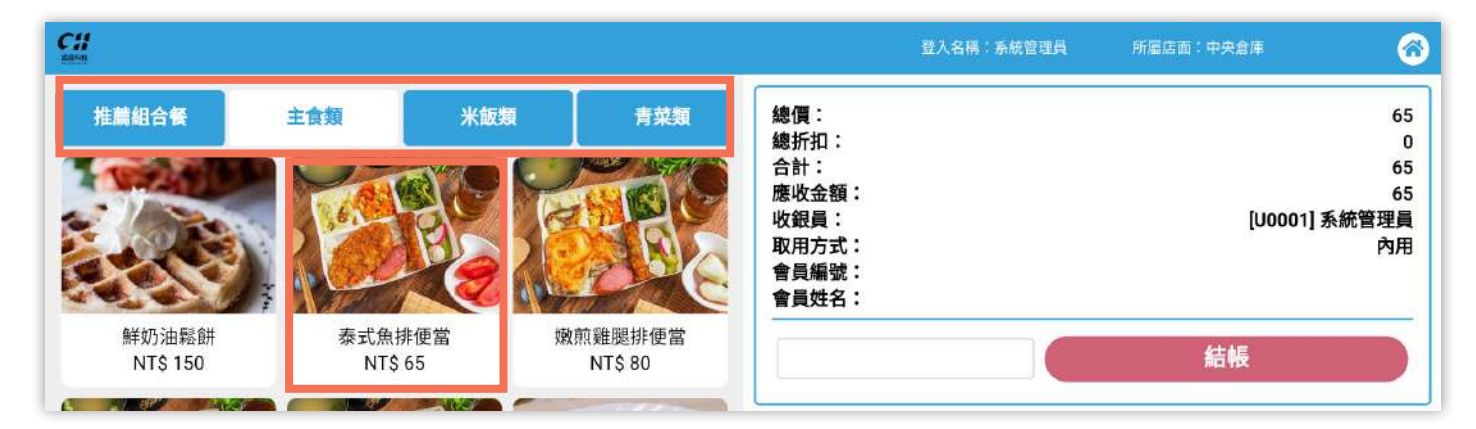

#### ■勾選商品客製化選項,輸入數量後點擊《確認》。

| <b>C</b> #                                                               | 1<br>123                                                                                                    | 感冒理員                    | 所屬店面:中央倉庫 | 6              |  |
|--------------------------------------------------------------------------|----------------------------------------------------------------------------------------------------|-------------------------|-----------|----------------|--|
| 推贏組合餐       主食類       米         ジングレンジンジンジンジンジンジンジンジンジンジンジンジンジンジンジンジンジンジ | <ul> <li>♀ 加泰式醬或胡椒鹽</li> <li><sup>單選</sup></li> <li>◎ 胡椒鹽</li> <li>※ 泰式善</li> <li>♀ 加番茄醬或甜辣醬</li> <li>多選</li> <li>○ 甜辣醬</li> </ul> | [U0001] 系統管理<br>「<br>結帳 |           |                |  |
| TRACE CORN                                                               | <ul> <li>● <sup>番茄薯</sup></li> <li>● 湯品或飲品</li> </ul>                                                                              | 9                       | 教量        | 單價<br>tctntctt |  |
| 1 2                                                                      | 單選                                                                                                    | 6                       | 選項        | 開品             |  |
| 目前無商品                                                                    | ₩ <u>₩</u> ₽.                                                                                                    | 3                       | 開啟錢箱      | 收銀員            |  |
|                                                                          |                                                                                                    | 退格                      | 取單        | 重印             |  |
|                                                                          |                                                                                                    |                         | 取消此單      |                |  |

■若需變更任何右下項目與數值有關,皆輸先輸入數值再點擊需更改項目,才會進行更改,確認購買商品後,點擊《結帳》進入結帳頁面。

| CH<br>BANK                                |                                         |                 |            |                                         | 登入名稱:新 | 統管理員 | 所屬店面:中央倉庫       | 6                                     |
|-------------------------------------------|-----------------------------------------|-----------------|------------|-----------------------------------------|--------|------|-----------------|---------------------------------------|
| <b>推薦組合矢</b>                              | <b>主食類</b><br>「「「」」<br>泰式魚排便會<br>NTS 65 | <b>米版項</b><br>堂 | <b>青菜類</b> | 總價:<br>總折1:<br>合收銀員:<br>收銀月方式:<br>會員姓名: |        |      | [UOOC<br>結帳     | 65<br>0<br>65<br>65<br>1] 系統管理員<br>內用 |
| Terra P                                   | CLOPE                                   |                 | A REAL     | 7                                       | 8      | 9    | 數量              | 單價                                    |
| 1                                         | 2                                       |                 |            | 4                                       | 5      | 6    | 選項              | 贈品                                    |
| 泰式馬排使當<br>泰式醬; 番茄醬; 當日湯品;<br>售價: 65 數量: 1 | 赠品數量:0                                  | 折扣額:            | 小計: 65     | 1                                       | 2      | 3    | 制除開啟錢箱          | 取用万式<br>收銀員                           |
|                                           |                                         |                 |            | 重輸                                      | 0      | 退格   | <b>會員</b><br>取單 | 掛單<br>重印                              |
|                                           |                                         |                 |            |                                         |        |      | 取消此單            |                                       |

■進入結帳頁面後,輸入付款方式、載具、統編、備註、點券及整體訂單折扣。現金結帳時請於畫 面右上方輸入時收金額,下方會顯示須找零金額,確認無誤後列印發票。

|       |                                                          |   |                     |     |      |     | 登入名稱 | :系統管理員 | 所屬店面:中央倉庫                             | 6  |
|-------|----------------------------------------------------------|---|---------------------|-----|------|-----|------|--------|---------------------------------------|----|
| An An | 育員編號:<br>育員姓名:                                           |   | 0900123456<br>test1 |     | 應    | 收金額 |      |        |                                       | 0  |
| 雪雪    | 會員類型:     一般會員       會員折扣:     1.00       當前積分:     0.00 |   |                     |     |      |     | 8    | 9      |                                       |    |
| 営業    | 當前餘額:<br>战具 / 統一編號:                                      |   | 0.00                |     | Ş    | 130 |      | 4      | 5                                     | 6  |
|       | 積分                                                       | 0 | 點數                  | 0   | 點券   | 0   |      | 1      | 2                                     | 3  |
| -     | 折扣                                                       |   | 滿額折抵                |     | 訂單折扣 |     |      | 重輸     | 0                                     | 退格 |
|       | 總價                                                       |   | 165                 | 合計  |      | 158 |      | 載具     | 統一編號                                  | 備註 |
|       | <b>付款方式</b><br>請選擇付款方式                                   | × | 已收:                 | \$0 | 找零:  | \$0 |      | HEINE  | · · · · · · · · · · · · · · · · · · · |    |
|       |                                                          |   |                     |     |      |     |      |        |                                       |    |

|                                                                | <b>0</b> 4   | <b></b><br>仮 銀 | 結           | 長(휱     | 罰<br>易<br>う          | 式)        | )    |    |
|----------------------------------------------------------------|--------------|----------------|-------------|---------|----------------------|-----------|------|----|
| (RAS) (AREA CONTRACTOR AND AND AND AND AND AND AND AND AND AND | <u>c</u> #   |                |             |         | \$ <b>入名稱:</b> ▲現於開日 | - MRCH 19 | 1908 | 0  |
| MM 2000                                                        | [0007777] 接子 | 商品             | 1 0         | 應收金額    |                      |           |      | 0  |
|                                                                |              |                |             |         | - 7                  | 8         | 9    | ×  |
|                                                                |              |                |             | \$U     | 4                    | 5         | 6    | -  |
|                                                                | 2-4          |                |             |         | 1                    | 2         | 3    | +. |
|                                                                | 白計           |                | 12 <b>4</b> |         | 重輸                   | 0         | 退格   | =  |
|                                                                | 台計           | 0              | 點券          | 0       | 合計                   | 金額        | 已收   | 金額 |
|                                                                | 付款方式         |                | <u>^</u>    |         | 載具                   | ]<br>(統一  | 編號   | 備註 |
|                                                                | 随程捧住故方式      | Bac.           | \$0         | £x≢. ŞU |                      | 確         | 認    |    |
|                                                                |              |                |             |         |                      |           |      |    |

■適用於單一商品結帳,下拉式選單內容則於後台的簡易式商品類別進行更改,輸入金額。

| CH                                            |   |    |          | 登入名稱: | 系統管理員 | 所屬店面: | 中央倉庫 | 6        |
|-----------------------------------------------|---|----|----------|-------|-------|-------|------|----------|
| <b>奋</b> 묘<br>[0007777] 袋子                    |   | •  | 應收金額     |       |       |       |      | 0        |
| 1                                             |   | -  | <u>^</u> |       | 7     | 8     | 9    | <b>.</b> |
| [0007777] 袋子<br>[111111] 綠茶<br>[2222] 測試      | 1 |    | ŞŪ       | 11    | 4     | 5     | 6    | -        |
| [999994] 餐費<br>[999995] 餐費(支票月結)              |   |    |          |       | 1     | 2     | 3    | +        |
| [999996] 単發<br>[999997] 免稅商品<br>[999998] 應稅商品 |   | 找零 |          |       | 重輸    | 0     | 退格   | =        |
| [D2003007] 衣服                                 |   |    |          |       | 合計    | 金額    | 已收   | 金額       |

■【合計金額】為該筆訂單金額,【已收金額】為向客戶收取的金額,輸入其餘載具、統編、備註 及點券,點擊【確認】列印發票。

|        |                     |                                                                            |                                          | 登入名稱                | :系統管理員                                                                                                    | 所屬店面:                                                                                                    | 中央倉庫                                                                                                    |                                                                                                    |
|--------|---------------------|----------------------------------------------------------------------------|------------------------------------------|---------------------|----------------------------------------------------------------------------------------------------|----------------------------------------------------------------------------------------------------|----------------------------------------------------------------------------------------------------|----------------------------------------------------------------------------------------------------|
| 商品     |                     |                                                                            | 確收全好                                     |                     |                                                                                                    |                                                                                                    |                                                                                                    |                                                                                                    |
|        | 1 😈                 | 4-                                                                         | 际机工程                                     |                     | 7                                                                                                    | 8                                                                                                    | 9                                                                                                    | ×                                                                                                    |
|        |                     |                                                                            | \$ <b>0</b>                              |                     | 4                                                                                                    | 5                                                                                                    | 6                                                                                                    | -                                                                                                    |
|        |                     |                                                                            |                                          |                     | 1                                                                                                    | 2                                                                                                    | 3                                                                                                    | +                                                                                                    |
|        | 找零                  | 2                                                                          |                                          |                     | 重輸                                                                                                    | 0                                                                                                    | 退格                                                                                                    | =                                                                                                    |
| 0      | 點券                  | ŧ                                                                          | 0                                        |                     | 合計                                                                                                    | 金額                                                                                                    | 已收                                                                                                    | 金額                                                                                                    |
| 34.    | <b>Č</b> 0          | . <b>1</b>                                                                 | ¢.o.                                     |                     | 載具                                                                                                    | 統-                                                                                                    | 編號                                                                                                    | 備註                                                                                                    |
| , 64%. | <b>Ş</b> U          | <b>汉</b> 令,                                                                | \$0                                      |                     |                                                                                                    | 研                                                                                                    | 認                                                                                                    |                                                                                                    |
|        | 商品<br>①<br>0<br>已收: | 商品<br>● 1 €<br>1 €<br>1 €<br>1 €<br>1 €<br>1 €<br>1 €<br>1 €<br>1 €<br>1 € | 商品 □ □ □ 1 □ □ □ 1 □ □ □ □ □ □ □ □ □ □ □ | 商品<br>● 1 ● 1 ● 1 ● | 商品       1       原收金額         \$0       \$0         北零       0         20       影券       0         日收:       \$0       找零:       \$0 | BAR SAREERA<br>BAR SAREERA<br>BAR SAREERA<br>BAR SAREERA<br>7<br>4<br>7<br>4<br>1<br>1<br>重輸<br>合計<br>合計<br>3<br>8<br>8<br>8<br>8<br>8<br>8<br>8<br>8<br>8<br>8<br>8<br>8<br>8 | 商品       ①       1       ①       應收金額       7       8         \$0       1       2       1       2         北零       0       點券       0       6       6       6         □       比零       0       1       2       1       2       1       2       1       2       1       2       1       1       2       1       1       2       1       1       2       1       1       1       1       1       1       1       1       1       1       1       1       1       1       1       1       1       1       1       1       1       1       1       1       1       1       1       1       1       1       1       1       1       1       1       1       1       1       1       1       1       1       1       1       1       1       1       1       1       1       1       1       1       1       1       1       1       1       1       1       1       1       1       1       1       1       1       1       1       1       1       1       1       1 | 商品       ①       1       ①       應收金額       7       8       9         \$0       \$0       \$0       4       5       6         1       2       3       1       2       3         1       2       3       重輸       0       退格         0       匙券       0       退格       6       6       1       2       3         日收:       \$0       找琴       0       退格       1       2       3         0       匙券       0       退格       1       2       3         回收:       \$0       找零:       \$0       退格       1       2       3         回收:       \$0       找零:       \$0       退格       1       2       3         回收:       \$0       找零:       \$0       退格       1       2       3         回收:       \$0       找零:       \$0       退格       1       1       2       3         回收:       1       1       1       1       1       1       1       1       1       1       1       1       1       1       1       1       1       1       1       1 |

### 05收銀結帳細節設定

■點擊《折扣》

| 請選擇  | 斤扣方式 |
|------|------|
| 长切今菇 | 近初近数 |

【折扣金額】直接對商品扣除特定金額 【折扣折數】若該商品打 8.5 折,直接輸入 85,若該商品打 9 折,則直接輸入 9 或 90,以此類推

■點擊《訂單折扣》

| 請選擇訂單  | 單折扣方式  | 【訂單折扣金額】重<br>【訂單折扣折數】> |
|--------|--------|------------------------|
| 訂單折扣金額 | 訂單折扣折數 | 打9折,則直接輸               |

訂單折扣金額】直接對整張訂單扣除特定金額 訂單折扣折數】若該訂單整體打 8.5 折,直接輸入 85,若 ] 9 折,則直接輸入 9 或 90,以此類推

■點擊《單價》

| 請輸入商 | 商品單價 |
|------|------|
| 請輸入商 | 品單價  |
| 確定   | 清除   |

【輸入商品單價】輸入後該金額將直接覆蓋商品本身的單價

■點擊《數量》

| 請輸入商 | 商品數量 |
|------|------|
| 詩輸入  | 商品數量 |
| 確定   | 清除   |

【輸入商品數量】輸入後將直接覆蓋商品本身的購買數量

■點擊《贈品》

| 請輸入則  | 曾品數量 |
|-------|------|
| 請輸入則  | 自品數量 |
| Table | 海陵   |

【輸入贈品數量】輸入後更新所選取的商品附贈贈品數量

■點擊《統編》

| ×<br>請輸入統一編號 | 【輸入統一編號】直接輸入統一編號 |
|--------------|------------------|
| 確定清除         |                  |
|              | 7                |

■點擊《點券》

|       | 輸工駅半心筋      |
|-------|-------------|
| 59    | == 八山分立初    |
| 此為综合何 | 款一種 適用於振興券等 |

#### 【輸入點券金額】直接對整張訂單扣除特定金額

■點擊《掛單》

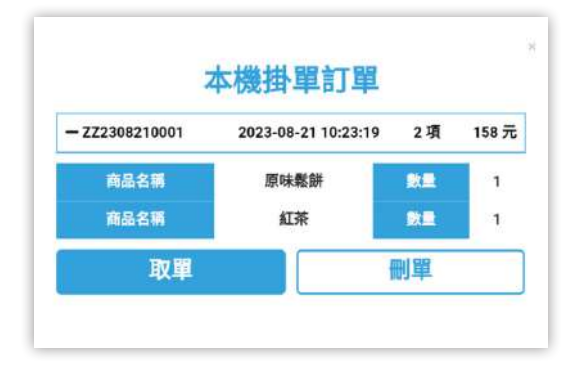

點擊掛單後,會將目前輸入商品的頁面,存取至掛單訂單 中,可掛多個訂單,以及點擊訂單號會跳出該訂單明細,若 訂單還未結帳,則會繼續存於掛單訂單頁面中

【取單】選擇需結帳的訂單·點擊取單·會將所存取的訂單 頁面顯示於商品收銀頁面中

【刪單】選擇需刪除的訂單,點擊刪單,將會刪除該訂單

■點擊《載具》

| 請輸入                 | 載具               | 【輸入載具】可以用掃描器讀入載具·或手動收入 |
|---------------------|------------------|------------------------|
| 請輸入』<br>目前僅支援 自然人憑認 | 型具<br>操碼 or 手機條碼 |                        |
| 確定                  | 清除               |                        |

■點擊《備註》

|                | V IVII PLL |
|----------------|------------|
| <b>預設備註格式:</b> | 請選擇格式▼     |
| 請輸入備註          | 請選擇格式      |
|                | 員工購買       |
|                |            |

【預設備註格式】從後台設定預設備註,點擊所需的備註, 會直接寫入下方備註欄,可再進行更改 【輸入備註】直接輸入所需備註

#### ■點擊《請選擇付款方式》

| 請選擇付款方式  | 【現金】選擇現金, 並於結帳畫面輸入收取現金金額, 會在 " 找零 " 的項目中 |
|----------|------------------------------------------|
| 現金       | 顯示須找零的金額,開啟錢箱找零                          |
| 信用卡      | 【信用卡】需搭配信用卡刷卡機                           |
| LINE Pay | 【LINE Pay】 掃描 LINE Pay OB code 進行支付      |
| 請選擇付款方式  | ※可依需求設定付款方式選項                            |

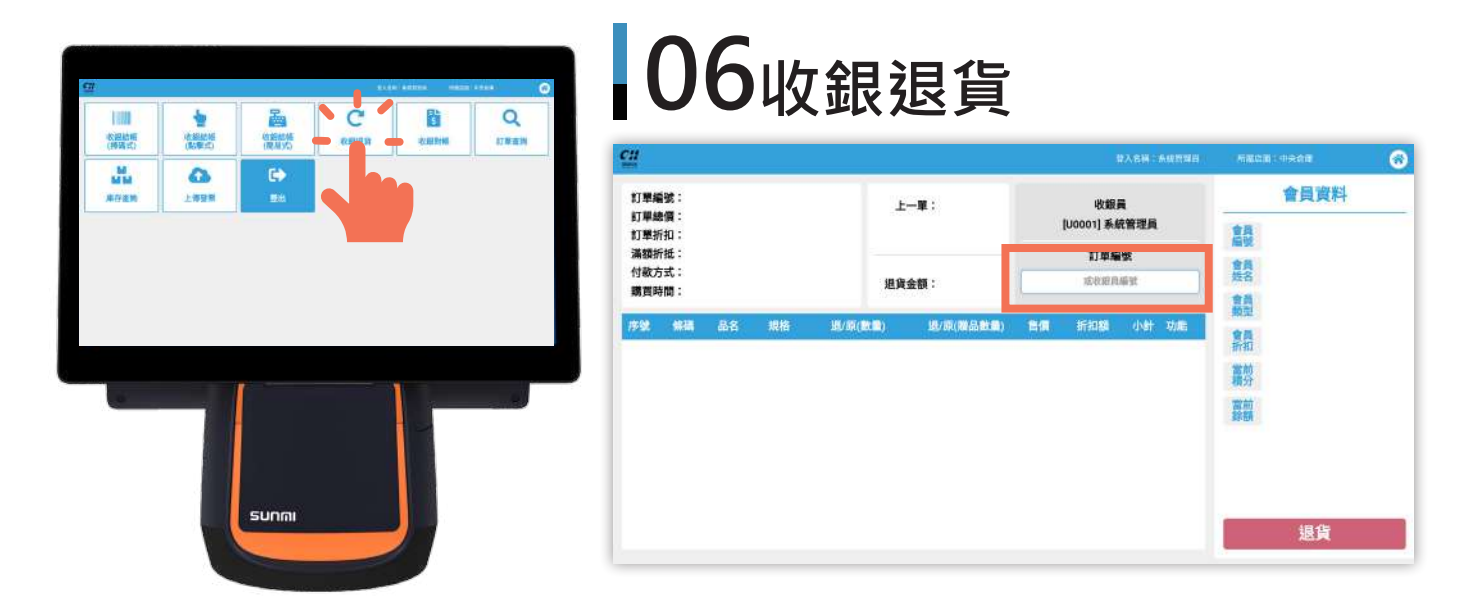

■ 可於【收銀退貨】頁面,輸入發票上的訂單編號,輸入後會跳出該訂單編號交易明細,後點擊需 退貨的商品【退貨數量】或【贈品退貨數量】。

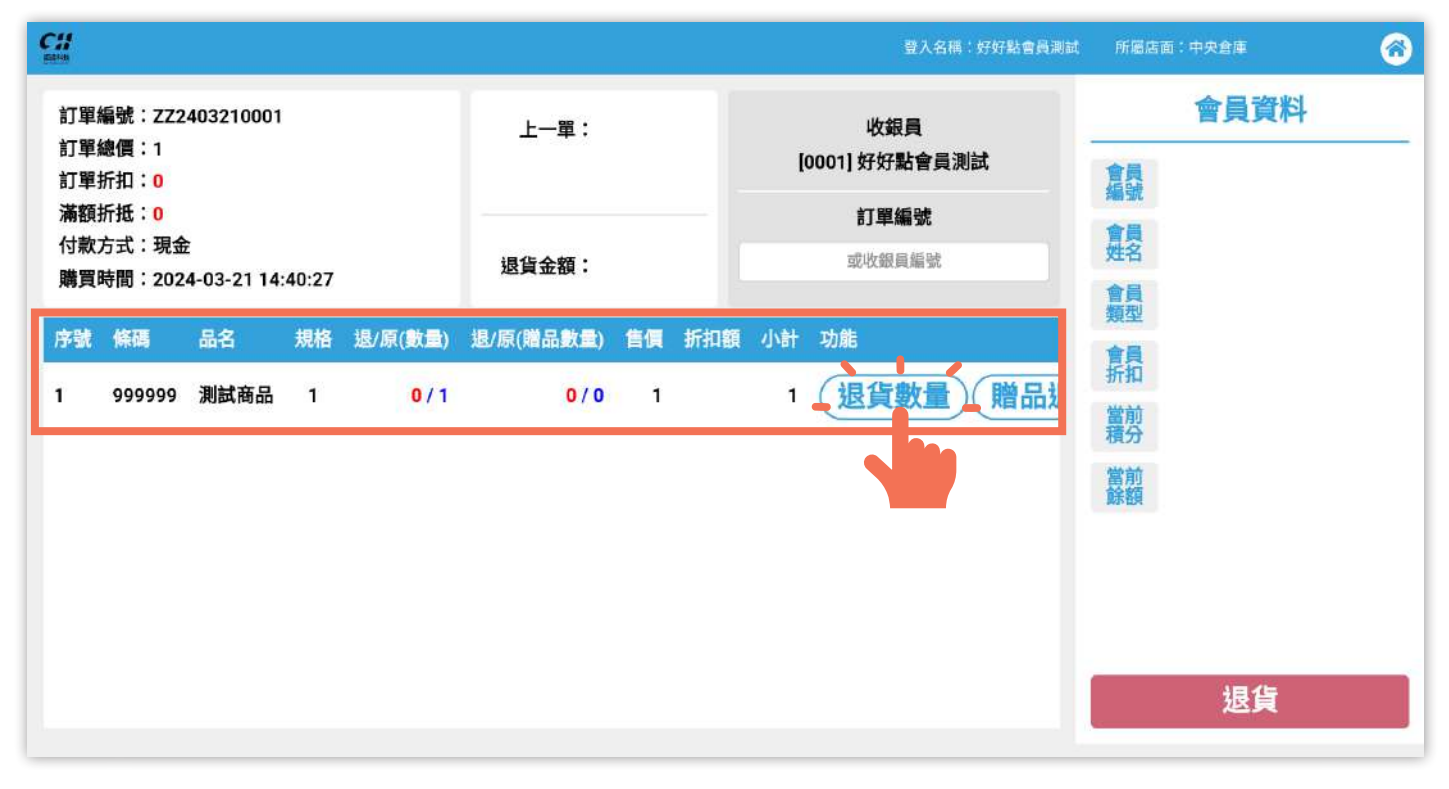

#### ■輸入該商品須退貨的數量後,點擊【確定】。

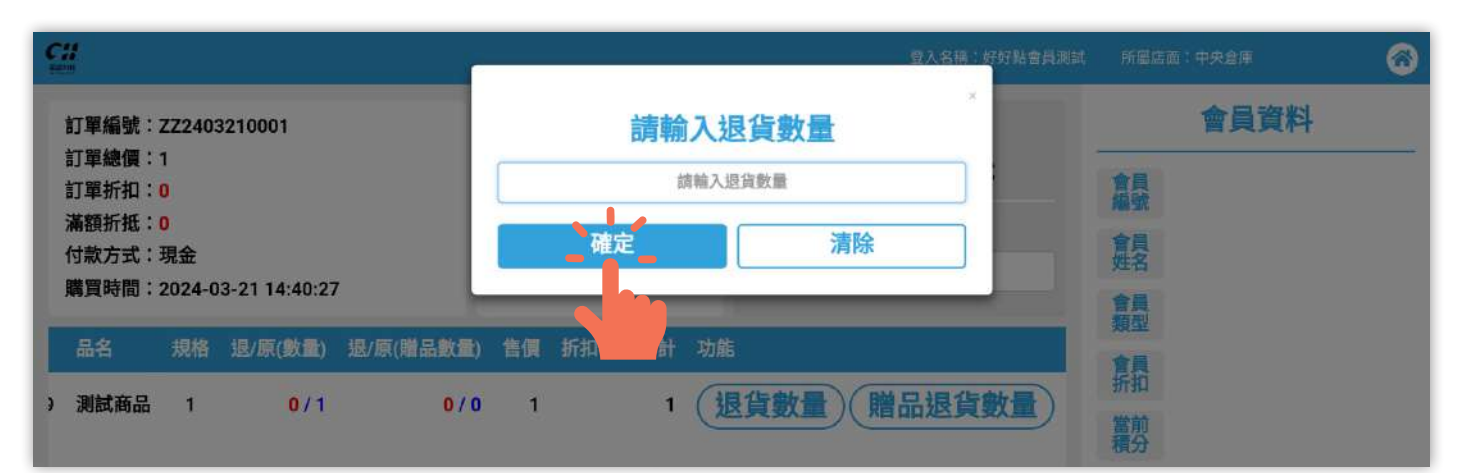

■查看退貨明系列表核對是否有誤,確認無誤後點擊【退貨】。

| 7 <b>11</b><br><sup>124</sup>                       |                                   | 登入名稱:好好點會員測試            | 所屬店面:中央倉庫                                                                      |
|-----------------------------------------------------|-----------------------------------|-------------------------|--------------------------------------------------------------------------------|
| 訂單編號:ZZ2403210001<br>訂單總價:1<br>訂單折扣: <mark>0</mark> | 上一單:                              | 收銀員<br>[0001] 好好點會員測試   | 會員資料                                                                           |
| 滿額折抵:0<br>付款方式:現金<br>購買時間:2024-03-21 14:40:27       | 退貨金額:                             | <b>訂單編號</b><br>或收銀員編號   | 會員<br>姓名<br>會員                                                                 |
| 序號 條碼 品名 規格 退/原()<br>1 999999 測試商品 1                | 數量) 退/原(贈品數量) 售價 折扣額<br>1/1 0/0 1 | · 小計 功能<br>1 (退貨數量)(贈品) | 類型<br><b>會員</b><br>折扣                                                          |
|                                                     |                                   |                         | 電力<br>電力<br>に<br>の<br>の<br>の<br>の<br>の<br>の<br>の<br>の<br>の<br>の<br>の<br>の<br>の |
|                                                     |                                   |                         |                                                                                |
|                                                     |                                   |                         | 坦华                                                                             |
|                                                     |                                   |                         |                                                                                |

C# 好好點會員測試 所屬店面:中央會庫 6 點擊按鈕開始列印 會員資料 訂單編號:ZZ2403210001 訂單總價:1 列印退貨單 倉員號 訂單折扣:0 列印完成 滿額折抵:0 創品 系統將自動清除 付款方式:現金 購買時間:2024-03-21 14:40:27 會員類型 序號 條碼 規格 退/原(數量) 退/原(贈品數量) 售價 折扣額 小計 會員折扣 退貨數量)開品汕 999999 測試商品 1 1/1 0/0 1 1 1 ■ 電子發票證明聯樣式 ■退貨證明聯樣式 () 能能科技有限公司 **ch** 旋旋科技有限公司 C & H technology LTD. 退貨資料查找於電子 C & H technology LTD. 退貨證明單 發票證明聯單下方 電子發票證明聯 收銀員: (0061)好好點會員測試 【單號】列表,輸入 113年03-04月 收銀 T2 後即可顯示需退貨訂 過貨時間 2024-03-21 14:42:07 BB-77000006 單號: ZZ2403210001 單的交易明細。 退貨單號: ZZR600124032160601 2024-03-21 14:40:27 随機碼:3814 總計:1 品名 實方:27266642 單價 數量 折扣 金額 -----測試商品 1 1 \* 1 1TX ......... 新聞 合計: 1 項 金額: 1 ai) 回路統領部 退貸金額: (II) 1 退貨方式: 現金退回 店别:ZZ 單號:ZZ2403210001 \*\*退換貨時讀攜帶發票及交易明細\*\* .... \*\*\*\*謝膨光臨,祝您購物愉快\*\*\*\*

| <b>07</b> 收銀對帳                                                                                                    |                       |
|----------------------------------------------------------------------------------------------------|-----------------------|
| 201 BACH: 543                                                                                                    | 18 (Saca) (Sac        |
| 收銀對權                                                                                                    |                       |
| 店面: 中央倉庫<br>敬親機: 拾約4類72<br>敬親機: 拾約4類72<br>敬親人員: [J0001]系統管理員<br>交接移和金額: 0元<br>野城時間: 2023-08-2118:06-21<br>首新6時間: 查熱資料<br>末筆(時間): 查熱資料<br>難數: 0筆<br>進良饕餮: 0筆 | -                     |
| 現金規則:<br>信用卡規图:<br>LINF Pay 規图:<br>街口支付規则:<br>動動範問:                                                                                                    | 元<br>元<br>元<br>元<br>元 |
| 現金支付:                                                                                                    | 周的线箱                  |
| 0 単<br>信用卡支付:                                                                                                    | 7. 17144,8541         |
| 0筆<br>LINE Pav 支付:                                                                                                    | 元 列印對帳                |
| 6章                                                                                                    | 元返回                   |
| ו•                                                                                                    |                       |

■ 可由此處核對該員工收銀對帳與錢箱的金額,若有誤則點擊【更改交接錢箱金額】若無誤,可直接點擊【列印對帳】印出收銀對帳單。

| CH<br>see                                                                     |                                                                                             | 登入名稱:系統管理員                 | 所屬店面:中央倉庫 | 6 |
|-------------------------------------------------------------------------------|---------------------------------------------------------------------------------------------|----------------------------|-----------|---|
|                                                                               | 收銀對帳                                                                                        |                            |           |   |
| 店面:<br>收銀機:<br>收銀員:<br>交接錢箱金額:<br>對帳時間:<br>首筆(時間):<br>末筆(時間):<br>筆數:<br>退貨筆數: | 中央倉庫<br>柏鈞桃園T2<br>[U0001] 系統管理員<br>0 元<br>2023-08-21 18:06:21<br>査無資料<br>査無資料<br>0 筆<br>0 筆 |                            |           |   |
| 現金退回:<br>信用卡退回:<br>LINE Pay 退回:<br>街口支付退回:<br>點數退回:                           |                                                                                             | 0元<br>0元<br>0元<br>0元<br>0元 |           |   |
| 現金支付:                                                                         | 0 筆                                                                                         | 0 元                        |           |   |
|                                                                               | 0筆                                                                                          | 0 元                        |           |   |
| 街口支付:                                                                         | 0筆                                                                                          | 0元                         | 更改交接錢箱金   | 額 |
| 會員支付:                                                                         | 0 単<br>0 筆                                                                                  | 0元<br>0元                   | 開啟錢箱      |   |
| 積分支付:<br>點數支付:<br>點券支付:                                                       | -+                                                                                          | 0點<br>0點<br>0元             | 列印對帳      |   |
|                                                                               |                                                                                             |                            |           |   |

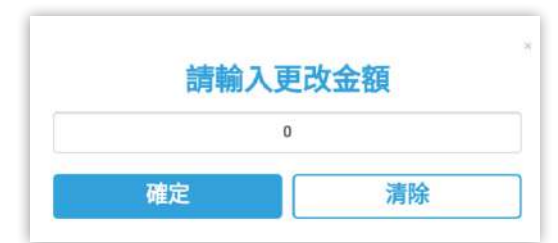

■點擊【更改交接錢箱金額】

【輸入更改金額】

更改金額會對收銀對帳單上的交接錢箱金額進行覆蓋更改

0

### 

C

4

(16)第1416 (16)第150

0

(19) (19) (19) (19)

-

| eest.      |            |           |                             |              |         |
|------------|------------|-----------|-----------------------------|--------------|---------|
| 影始日期       | 結束日期       | 町華編號      | 退食编就                        | 發來強碼         | 會員名稱    |
| 2023-08-21 | 2023-08-21 | 然驰入灯單璇就   | 简额入退货编辑                     | 信赖入登华就员      | 胡椒入食具名稱 |
| 商店         | 收録機        | 付款方式      | 速簧方式                        | 是否付款         |         |
| 中央倉庫       | - 柏纳桃園T2   | → 結選擇付款方式 | <ul> <li>結晶環道貨方式</li> </ul> | - 👘 全部 🕕 已付款 | ◎ 尚末付款  |
|            |            |           |                             |              |         |

■系統會自動預設為當日日期,直接點擊下方查詢按鈕,會顯示當日的收銀訂單、線上訂單與退貨 訂單,點擊【清除】則是清空上方篩選查詢條件,右方則會顯示查詢結果後的最後合計總金額。

| E-EFE                    |                                          |                      |                   |                      |         | 登入名称 | 1:系統管理 |        | 所屬店面:中    | 中央倉庫              |    | $\bigcirc$ |
|--------------------------|------------------------------------------|----------------------|-------------------|----------------------|---------|------|--------|--------|-----------|-------------------|----|------------|
| 起始日期                     | 結束日期                                     | 訂單                   | 編號                | 退貨編號                 |         |      | 發票號碼   |        |           | 會員名稱              |    |            |
| 2023-08-21               | 2023-08-21                               | 請                    | 输入訂單編號            | 請輸入                  | 退貨編號    |      | 請軸入發   | 票號碼    |           | 請輸入會員             | 名稱 |            |
| 商店                       | 收銀機                                      | 付款                   | 方式                | 退貨方式                 |         |      | 是否付款   |        |           |                   |    |            |
| 市由会康                     | - 約約800000000000000000000000000000000000 |                      | 眼螺纹动士式            | 10000                | 長告方式    |      | 全部     | ② 已付款  | 尚未付       | 8                 |    |            |
| 中六启库                     | 1日第3月6月11日                               | * RPI/               | 四元/777            | PP3A251474           | 2347320 |      |        |        | - Partita |                   |    |            |
| <b>查詞收銀訂單</b>            | 查詢線上訂單                                   | 查詢收銀退貨               | 訂單)清除             | PHACE T              | 23/124  |      | - In   |        | 最終合言      | 计總金額:             |    | 158        |
| ▲<br>査詞收銀訂單<br>序號 訂 //9號 | (百濟分化1881-2<br>(查詢線上訂單)<br>訂單日期          | 查詢收銀退貨<br>原始總金額 最終總金 | 訂單 清除<br>讓 付款方式 訂 | 1932194<br>丁甲折扣 會員折扣 | 活動折扣    | 特別折扣 | 支付折扣   | ~ D13林 | 最終合計      | "<br>计總金額:<br>收銀具 | 商店 | 158        |

#### ■查詢收銀訂單、線上訂單與退貨訂單,查詢結果皆有【檢視】可確認訂單明細。

| <b>(査</b> ) | 查詢收銀訂單(查詢線上訂單) 查詢收銀退貨訂單 清除 |                     |       |      |      |     |    |      | 已付款合計    | 3,675 |    |
|-------------|----------------------------|---------------------|-------|------|------|-----|----|------|----------|-------|----|
| 序號          | 訂單編號                       | 訂單日期                | 訂單總金額 | 付款方式 | 滿額折抵 | 這我  | 商店 | 會員名稱 | 訂單狀態     | 是否删除  | 功能 |
| 1           | ZZA000122081800003         | 2022-08-18 17:47:12 | 155   | 尚未付款 | 0    | 240 |    | 小精靈  | 已取餐/訂單完成 | 已删除   | 檢視 |

■此頁面是線上訂單點擊【檢視】後的畫面。原始商品資訊欄下一頁選單,會顯示該訂單發票資訊。

| 訂單編號:   | 774000122020600002 紅陽日期: |                                   |             |               |   |                      |          |                               |      |
|---------|--------------------------|-----------------------------------|-------------|---------------|---|----------------------|----------|-------------------------------|------|
|         |                          | 2022-02-06 15:30:13               | 泰式魚排便當      |               |   |                      | AA100003 | 42                            | 5017 |
| 訂單總金額:  | 175 付款方式:                | 尚未付款                              | 65          | 新日38660;<br>* | 1 | 65TX                 | 202-02-0 | 6 15:30:32                    | TPAR |
| 滿額折抵:   | 0 運費:                    | 0                                 | 嫩煎雞腿排便當     |               |   | 0.550.55             |          | 以上發票狀態僅供參考<br>實際發票狀結結至加值商後台查看 |      |
| 育店:     | 中央倉庫、會員編號:               | U81f1adc9b2d4852a360f391c90188e57 | 富日湯品;<br>80 | *             | 1 | 80TX                 |          |                               |      |
| 會員名稱:   | 小邱 訂單狀態:                 | 已取餐/訂單完成                          | 白飯          |               |   |                      |          |                               |      |
| 是否删除:   | 已删除 删除日期:                |                                   | 10          | •             | 3 | 30TX                 |          |                               |      |
| 頁方統一編號: | 卡號後四碼:                   |                                   |             |               |   | 唐税銷售額:167<br>の約期件額:0 |          |                               |      |
| 取用方式:   | 內用 到店時間:                 | 2022-02-06 15:45                  |             |               |   | 税額:8                 |          |                               |      |
|         | 訂購人:                     | 小邱                                |             |               |   | 共 5 項總計:175          |          |                               |      |
| 手機號碼:   | 0939233711 備註:           |                                   |             |               |   |                      |          |                               |      |

■查詢收銀訂單【檢視】付款方式為尚未付款時,訂單資訊下方有【刪除訂單】可移除。

| G         | 原對 | 自商品資訊              | ۲                    |
|-----------|----|--------------------|----------------------|
| 原味鬆餅      |    |                    | - 1-                 |
| 150<br>紅茎 | *  | 1                  | 150TX                |
| 15        |    | 1                  | 15TX                 |
| (折扣)原味鬆餅  |    |                    | -778                 |
|           |    |                    | <b>古彩修作和:150</b>     |
|           |    | 1                  | 感代朝書祖:150<br>免税銷售額:0 |
|           |    | 8.2007 <u>-2</u> 1 | 稅額:8                 |
|           |    | 共 3                | 項總計:158              |
|           |    |                    |                      |
|           |    |                    |                      |
|           |    |                    |                      |
|           |    |                    |                      |
|           |    |                    |                      |
|           |    |                    |                      |
|           |    |                    |                      |

■查詢收銀訂單【檢視】訂單明細後,訂單資訊下方可補印【電子發票】以及【交易明細】。

| C#<br>==== |              |         | 登入名利                | 爲:系統管理員       | 所屬成  | <b>湎:中央</b> 倉庫 | 6           |
|------------|--------------|---------|---------------------|---------------|------|----------------|-------------|
| G          | 訂單           | 資訊      |                     | G             | E    | 使商品資訊          | 0           |
| 訂單編號:      | ZZ2306300008 | 訂單日期:   | 2023-06-30 16:13:00 | 玉米濃湯          |      |                |             |
| 原始總金額:     | 35           | 最終總金額:  | 35                  | 中 +\$5;<br>25 |      | 1              | 25TV        |
| 付款方式:      | 現金           | 訂單折扣:   | 0                   |               | 1.59 |                | 底沿线售额·22    |
| 會員折扣:      | 0            | 活動折扣:   | 0                   |               |      |                | 免税銷售額:33    |
| 特別折扣:      | 0            | 支付折扣:   | 0                   |               |      |                | 稅額:2        |
| 满額折抵:      | 0            | 點券支付:   | 0                   |               |      |                | 共1項總計:35    |
| 找零:        | 0            | 收銀員:    | 系統管理員               |               |      |                | 四规、35 12号、0 |
| 商店:        | 中央倉庫         | 收銀機:    | 柏鈞桃園T2              |               |      |                |             |
| 會員編號:      | 0000000      | 會員名稱:   | 預設會員                |               |      |                |             |
| 訂單狀態:      | 正常           | 訂單進度:   |                     |               |      |                |             |
| 賈方統一編號:    |              | 卡號後四碼:  |                     |               |      |                |             |
| 取用方式:      | 內用           | 載具類型:   |                     |               |      |                |             |
| 載具ID明碼:    |              | 載具ID暗碼: |                     |               |      |                |             |
| 備註:        |              |         |                     |               |      |                |             |
| 補印電子發票)交   | 易明細          |         |                     |               |      |                |             |

■查詢退貨訂單【檢視】訂單明細後,訂單資訊下方可補印【退貨單】。

| C#<br><sup>zało</sup> |                    |        | 登入名利                | 爲:系統管理員 | Ff.I | 「「「「「「「「」」」。<br>「「」」。<br>「」」。<br>「」」。<br>「」」。<br>「」」。 | 8                                        |
|-----------------------|--------------------|--------|---------------------|---------|------|-------------------------------------------------------|------------------------------------------|
| G                     | 訂單                 | 資訊     |                     | G       |      | 商品資訊                                                  | •                                        |
| 退貨編號:                 | ZZR000123061600001 | 退貨日期:  | 2023-06-16 15:40:04 | 當日湯品    | -    |                                                       | n en en en en en en en en en en en en en |
| 原訂單編號:                | ZZ2306160008       | 退貨總金額: | 15                  | 15      | *    | 1                                                     | 15TX                                     |
| 退貨方式:                 | 現金退回               | 收銀員:   | 系統管理員               |         |      |                                                       | 應稅銷售額:14                                 |
| 商店:                   | 中央倉庫               | 收銀機:   | M2                  |         |      |                                                       | 税額:1                                     |
| 會員編號:                 | 0000000            | 會員名稱:  | 預設會員                |         |      |                                                       | 共 1 項總計:15                               |
| <b>買方統一編號</b> :       |                    | 備註:    |                     |         |      |                                                       |                                          |
| 退貨單                   |                    |        |                     |         |      |                                                       |                                          |

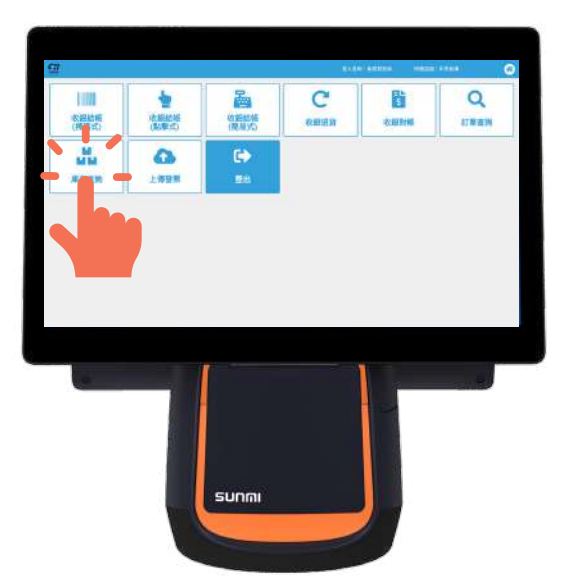

## 09庫存查詢

| <u>e</u> #  |         |         |      | <b>登入名稱:系統問題</b> 目 | 「有限な面」 | 1980 <b>0</b> | 0 |
|-------------|---------|---------|------|--------------------|--------|---------------|---|
| 商品資號        | 商品编码    | 商品名稱    | 商店   | 倉庫                 |        | 商品類別          |   |
| 請職入商品資盤     | 當職入商品領碼 | 情输入赛品名相 | 中央倉庫 | - 辨道湖食庫            |        | 納維維務品質別       |   |
| -           | 100     |         |      |                    |        |               |   |
| · 查詢庫存 ) 5. | 1k      |         |      |                    |        |               |   |
|             |         |         |      |                    |        |               |   |
|             |         |         |      |                    |        |               |   |
|             |         |         |      |                    |        |               |   |
|             |         |         |      |                    |        |               |   |
|             |         |         |      |                    |        |               |   |
|             |         |         |      |                    |        |               |   |
|             |         |         |      |                    |        |               |   |
|             |         |         |      |                    |        |               |   |
|             |         |         |      |                    |        |               |   |
|             |         |         |      |                    |        |               |   |
|             |         |         |      |                    |        |               |   |
|             |         |         |      |                    |        |               |   |
|             |         |         |      |                    |        |               |   |
|             |         |         |      |                    |        |               |   |
|             |         |         |      |                    |        |               |   |
|             |         |         |      |                    |        |               |   |
|             |         |         |      |                    |        |               |   |

■未輸入任何篩選條件,點擊《查詢庫存》下方會列出所有商品庫存狀態。

|    |     |       |        |          |         |      | 登入名稱: | 系統管理員 所屬は    | 面:中央倉庫 | 8                   |
|----|-----|-------|--------|----------|---------|------|-------|--------------|--------|---------------------|
| 1  | 商品貨 | ¢.    | 商品     | 條碼       | 商品名稱    | 商店   | Ê     | 庫            | 商品類》   | ÐJ                  |
|    | 請輪フ | 、商品貨號 | 請      | 輸入商品條碼   | 請輸入商品名稱 | 中央倉庫 | *     | 請選擇倉庫        | - 請選指  | 響商品類別 →             |
| 1  | (查讀 | 》庫存 ) | 青除     |          |         |      |       |              |        |                     |
| I  | 序號  | 商品類別  | 商品貨號   | 商品條碼     | 商品名稱    |      | 商店    | 倉庫           | 庫存數量   | 更新日期                |
| ľ  | 1   | 推薦組合餐 | 000    | 13456789 | 果汁      |      | 中央倉   | 車 中央倉庫 (成品倉) | 6      | 2023-02-10 17:40:51 |
| l  | 2   | 推薦組合餐 | 000011 | 000011   | 玉米濃湯    |      | 中央倉   | 車中央倉庫(半成品倉)  | 1      | 2022-09-21 09:53:15 |
|    | 3   | 推薦組合餐 | 000011 | 000011   | 玉米濃湯    |      | 中央倉   | 車 中央倉庫 (成品倉) | 154    | 2023-06-30 17:27:20 |
| l. | 4   | 推蘆組合餐 | 000011 | 000011   | 玉米濾湯    |      | 中央會   | 重 中央倉庫(退貨倉)  | 41     | 2023-05-16 10:44:19 |

■點擊《清除》則會清空原先輸入的查詢庫存商品篩選條件。

| C#        |         |         |      | 登入名和 | 1:系統管理員 | 所屬店面: | 中央倉庫    | 6 |
|-----------|---------|---------|------|------|---------|-------|---------|---|
| 商品貨號      | 商品條碼    | 商品名稱    | 商店   |      | 倉庫      |       | 商品類別    |   |
| 請輸入商品貨號   | 請輸入商品條碼 | 請輸入商品名稱 | 中央倉庫 | *    | 請選擇倉庫   | *     | 請選擇商品類別 | * |
| (査詢庫存) 清晰 |         |         |      |      |         |       |         |   |

■查詢商品篩選條件中下拉式選單內容,依照順序是由後台的分店管理、倉庫管理以及商品類別管理,可依照需求至後台進行增減。

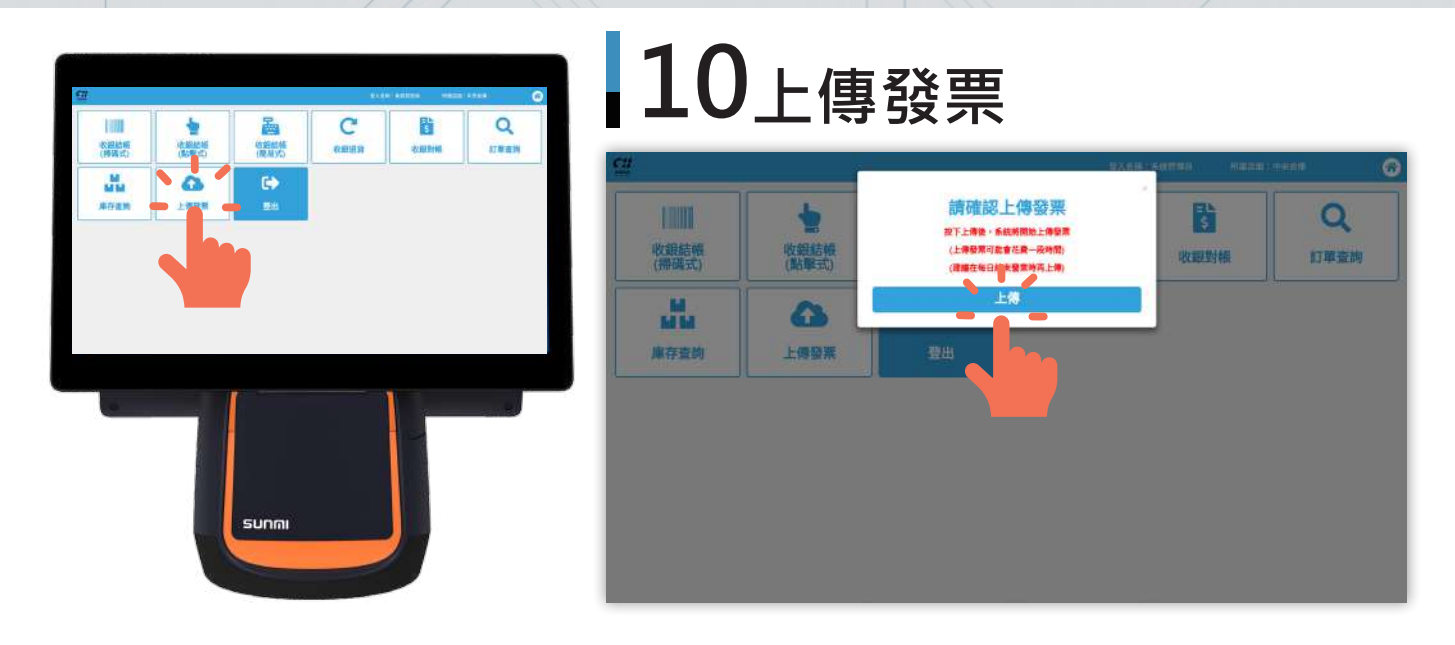

■可於【上傳發票】按鈕,點擊【上傳】。

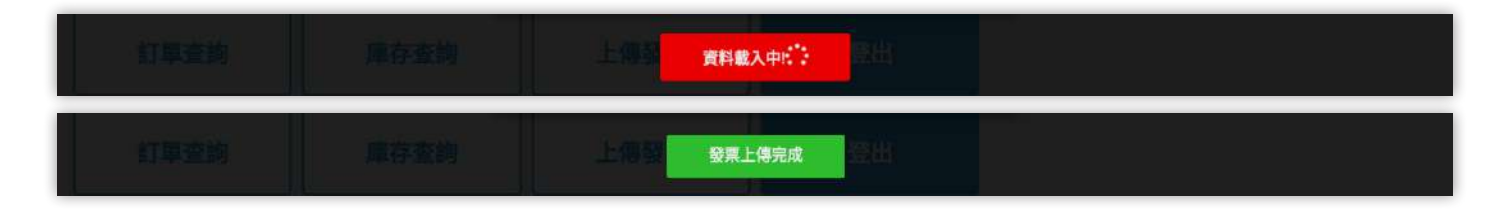

■發票上傳雲端後,將顯示昨日以前的發票狀態,如下圖。

| <b>C</b> #<br>5000 |                    |                                 | ·登入卷                                                             | · 67 站會員測試 所屬店面: | 中央全庫 🙆 |
|--------------------|--------------------|---------------------------------|------------------------------------------------------------------|------------------|--------|
| 收銀結帳<br>(掃碼式)      | ▶<br>收銀結帳<br>(點擊式) | 昨天以前<br>(今日發票<br>開立未上傳<br>作廢未上傳 | <mark>發票狀態</mark><br><sup>不列入統計)</sup><br>發票: 856 張<br>發票: 102 張 | ×<br>\$<br>收銀對帳  | 接單     |
| Q                  | M                  | 上傳發票                            | 關閉不再顧示                                                           |                  |        |
| 訂單查詢               | 庫存查詢               | 上傳發票                            | 登出                                                               |                  |        |
|                    |                    | ,,                              |                                                                  |                  |        |
|                    |                    |                                 |                                                                  |                  |        |
|                    |                    |                                 |                                                                  |                  |        |
|                    |                    |                                 |                                                                  |                  |        |
|                    |                    |                                 |                                                                  |                  |        |
|                    |                    |                                 |                                                                  |                  |        |

※注意,可重複按,請有空就點選【上傳發票】按鈕避免發票遺漏的狀況